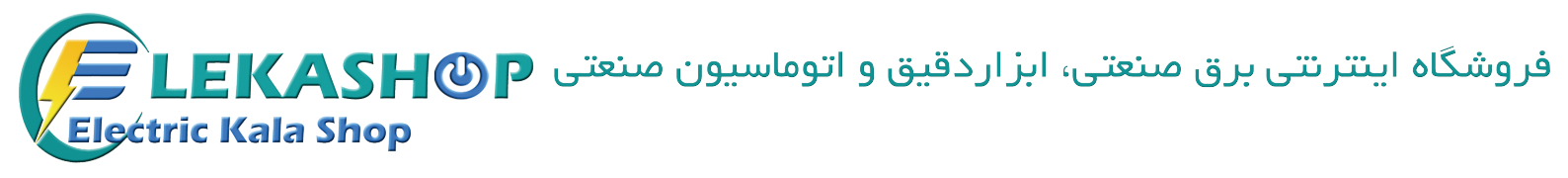

# راهنمای نصب و راه اندازی

## مدل F300

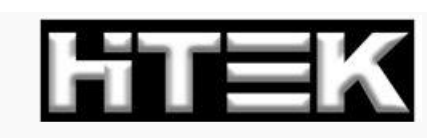

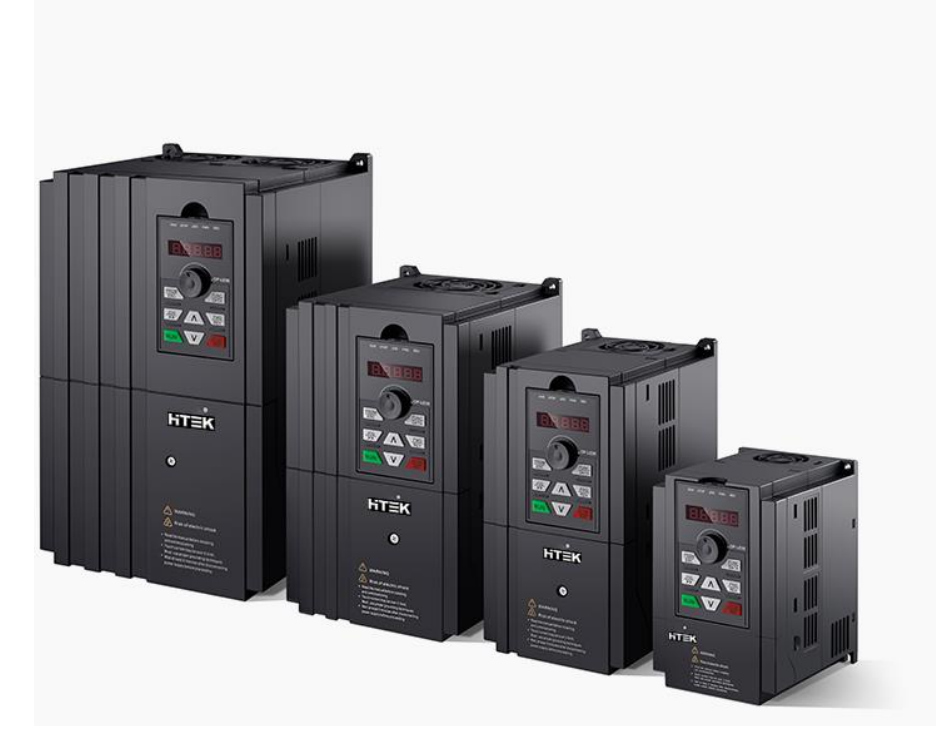

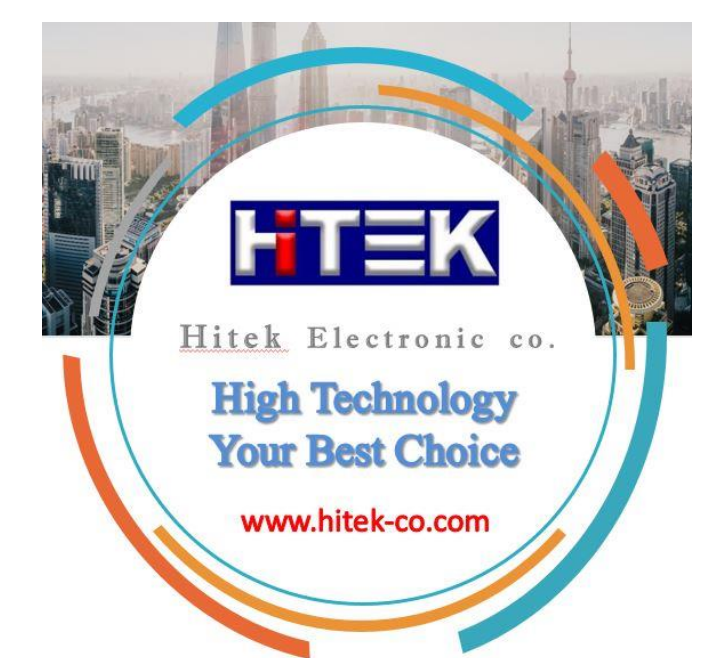

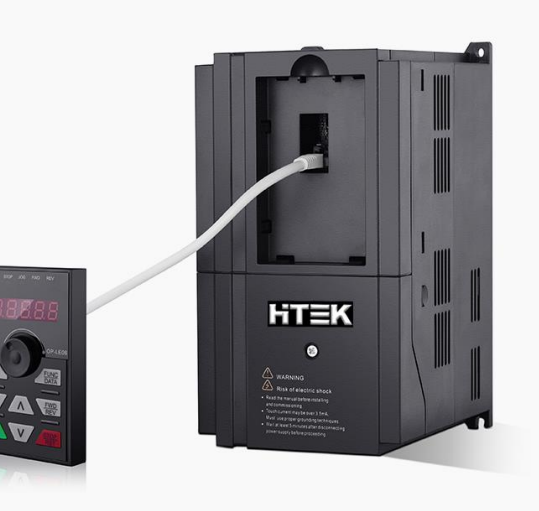

|                            | Specification |
|----------------------------|---------------|
| MODEL: F300-3R7G/5R5P-4    | and model     |
| INPUT: 3PH 380V 50/60Hz    | Input         |
| OUTPUT: 3PH 0~380V 0~600Hz | Output        |
| POWER: 3.7/5.5KW 8.5/13A   | Power         |
| S/N:                       | Bar code      |
| 01B3413A115251001          | Serial number |
|                            |               |

#### • Specifications and models:

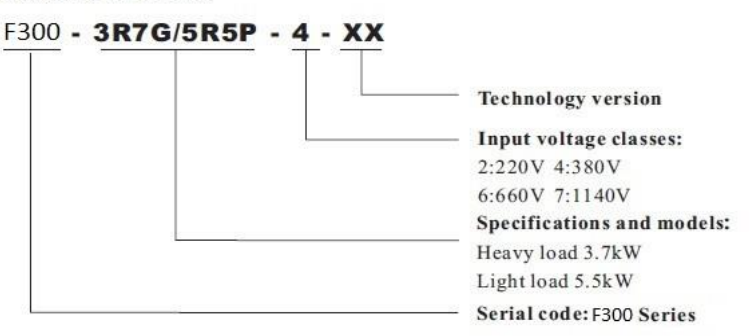

| Models            | Rated power                  | Rated input | Rated output | Adaptive   |  |
|-------------------|------------------------------|-------------|--------------|------------|--|
|                   | (kW)                         | current (A) | current (A)  | motor (KW) |  |
|                   | Input 3PH 380V±15% 47Hz~63Hz |             |              |            |  |
| F300 -OR7G/1R5P-4 | 0.75/1.5                     | 3.4/5.0     | 2.5/3.7      | 0.75/1.5   |  |
| F300-1R5G/2R2P-4  | 1.5/2.2                      | 5.0/5.8     | 3.7/5.0      | 1.5/2.2    |  |
| F300-2R2G/3R7P-4  | 2.2/3.7                      | 5.8/10.5    | 5.0/8.5      | 2.2/3.7    |  |
| F300-3R7G/5R5P-4  | 3.7/5.5                      | 10.5/14.6   | 8.5/13       | 3.7/5.5    |  |
| F300-5R5G/7R5P-4  | 5.5/7.5                      | 14.6/20.5   | 13/18        | 5.5/7.5    |  |
| F300-7R5G/011P-4  | 7.5/11                       | 20.5/26     | 18/24        | 7.5/11     |  |
| F300-011G/015P-4  | 11/15                        | 26/35       | 24/30        | 11/15      |  |
| F300-015G/018P-4  | 15/18.5                      | 35/38.5     | 30/37        | 15/18.5    |  |
| F300-018G/022P-4  | 18.5/22                      | 38.5/46.5   | 37/46        | 18.5/22    |  |
| F300-022G/030P-4  | 22/30                        | 46.5/62     | 46/58        | 22/30      |  |
| F300-030G/037P-4  | 30/37                        | 62/76       | 58/75        | 30/37      |  |
| F300-037G/045P-4  | 37/45                        | 76/92       | 75/90        | 37/45      |  |
| F300-045G/055P-4  | 45/55                        | 92/113      | 90/110       | 45/55      |  |
| F300-055G/075P-4  | 55/75                        | 113/157     | 110/150      | 55/75      |  |
| F300-075G/093P-4  | 75/93                        | 157/180     | 150/170      | 75/93      |  |
| F300-093G/110P-4  | 93/110                       | 180/214     | 170/210      | 93/110     |  |
| F300-110G/132P-4  | 110/132                      | 214/256     | 210/250      | 110/132    |  |
| F300-132G/160P-4  | 132/160                      | 256/307     | 250/300      | 132/160    |  |
| F300-160G/200P-4  | 160/200                      | 307/385     | 300/380      | 160/200    |  |
| F300-200G/220P-4  | 200/220                      | 385/430     | 380/430      | 200/220    |  |
| F300-220G/250P-4  | 220/250                      | 430/468     | 430/465      | 220/250    |  |
| F300-250G/280P-4  | 250/280                      | 468/525     | 465/520      | 250/280    |  |
| F300-280G/315P-4  | 280/315                      | 525/590     | 520/585      | 280/315    |  |
| F300-315G/350P-4  | 315/350                      | 590/665     | 585/650      | 315/350    |  |
| F300-350G/400P-4  | 350/400                      | 665/785     | 650/754      | 350/400    |  |
| F300-400G/500P-4  | 400/500                      | 785/965     | 754/930      | 400/500    |  |
| F300-500G/630P-4  | 500/630                      | 965/1210    | 930/1180     | 500/630    |  |
| F300-630G/710P-4  | 630/710                      | 1210/1465   | 1180/1430    | 630/710    |  |

#### **Technical Features**

|                               | Technical Features                          | Descr                                                                                                | ription                                                                         |
|-------------------------------|---------------------------------------------|----------------------------------------------------------------------------------------------------|---------------------------------------------------------------------------------|
|                               | Input voltage range                         | 1AC 220V±15%, 3AC 220V±15%, 3AC 38                                                                   | 0V±15%, 3AC 660V±10%, 3AC 1140V±15%                                             |
| Input                         | Input frequency range                       | 47~63Hz                                                                                              |                                                                                 |
|                               | Power factor                                | ≥95%                                                                                                 |                                                                                 |
|                               | Control mode                                | V/F control, non-PG vector control(SVC) ,                                                            | PG vector control (FVC)                                                         |
|                               | V/F control                                 | Line, multiple point , square V/F curve, V/F                                                         | separation                                                                      |
|                               | Operation command<br>mode                   | Keypad control, Terminal control, Serial co                                                          | mmunication control                                                             |
|                               | Frequency Reference<br>Source               | Digital, analog, pulse frequency, serial comm<br>The combinaton of multi-modes and the diff          | nunication,multi-step speed,simple PLC and PID<br>ferent modes can be switched. |
|                               | Overload capacity                           | G type: 150% rated current 60s, 180% rated<br>P type: 120% rated current 60s, 150% rated             | current 3s<br>current 3s                                                        |
|                               | Start torque                                | G type: 0.5Hz/150% (SVC), 0Hz/180% (FV<br>P type: 0.5Hz/100%                                         | (C)                                                                             |
|                               | Speed adjusting range                       | 1:100(SVC)                                                                                           | 1:1000(FVC)                                                                     |
| Ì                             | Speed control accuracy                      | ±0.5%(SVC)                                                                                           | ±0.02%(FVC)                                                                     |
| ce                            | Carrier frequency                           | 0.5 to 16.0kHz; automatically adjust carrier                                                         | frequency according to the load characteristics                                 |
| man                           | Frequency resolution                        | Digital setting:0.01Hz. Anolog setting:max                                                           | imum frequency x 0.025%                                                         |
| rfor                          | Torque boost                                | Automatic torque boost; manual torque boo                                                            | ost 0.1~30%                                                                     |
| trol pe                       | Acceleration and deceleration mode          | Line or S-curve, 4 types of acceleration/dec                                                         | eleration time with the range of 0.0~6500.0s                                    |
| Con                           | DCbrake                                     | Supports starting and stopping DC brake;                                                             |                                                                                 |
|                               | Jogging Control                             | Jog frequency range:0.0Hz~50.00Hz; Jog A                                                             | Acc/Dec time:0~6500.0s                                                          |
|                               | Simple PLC & multi<br>-step speed operation | Built-in PLC or control terminal, 16 steps sp                                                        | eed can be set                                                                  |
|                               | Built-in PID                                | Built-in PID control to easily realize the clo<br>aspressure, temperature, flow, etc.)               | se loop control for the process parameters (such                                |
|                               | Automatic voltage<br>regulation(AVR)        | Automatically maintain a constant output ve<br>changes                                               | oltage when the voltage of electricity grid                                     |
|                               | Common DC bus                               | Common DC bus function: multiple invertee                                                            | rs can use a common DC bus                                                      |
|                               | Traverse control                            | Traverse control function: multiple triangular pulse frequency control                               |                                                                                 |
|                               | Fixed length control                        | Setting length control                                                                               |                                                                                 |
|                               | Timing control                              | Setting time range:0~6500min                                                                         |                                                                                 |
|                               | 141                                         | <ul> <li>6 programmable digital inputs, it can be ex<br/>supports high speed pulse input;</li> </ul> | tended to 4 digital inputs, one of which                                        |
| als                           | Input terminals                             | <ul> <li>1 analog volatge input 0~10VDC;</li> </ul>                                                  |                                                                                 |
| min                           |                                             | <ul> <li>2 volatge input 0~10VDC or current input</li> </ul>                                         | 0~20mA                                                                          |
| Ter                           |                                             | • 1 open collector output, it can be extended                                                        | to 1 high speed pulse output ;                                                  |
|                               | Output terminals                            | • 2 relay outputs ;                                                                                  |                                                                                 |
| 17                            | · · · · · · · · · · · · · · · · · · ·       | <ul> <li>2 analog output: volatge output 0~10VDC</li> </ul>                                          | or current output 0~20mA                                                        |
| Human<br>machine<br>interface | LED Display                                 | Can display setting frequency, output freque                                                         | ency, output voltage, output current, etc.                                      |
| 30                            | Protection class                            | IP20                                                                                                 |                                                                                 |
| n clas                        | Humidity & temperature                      | 90%RH or less (no-condensation),-10 ℃ ~<br>temperature exceeds 40 ℃                                  | +40°C . Inverter will be derated if ambien                                      |
| ent                           | Vibration                                   | Under 20Hz 9.8m/s(1G),Over 20Hz 5.88m/s                                                              | s(0.6G)                                                                         |
| orm                           | Store environment                           | ≤1000M,indoor(no corrosive gas and liqu                                                              | id)                                                                             |
| Snvi<br>& P                   | Store temperature                           | -20°C~60°C                                                                                           |                                                                                 |
| -                             | Cooling Mode                                | Forced air-cooling                                                                                   |                                                                                 |

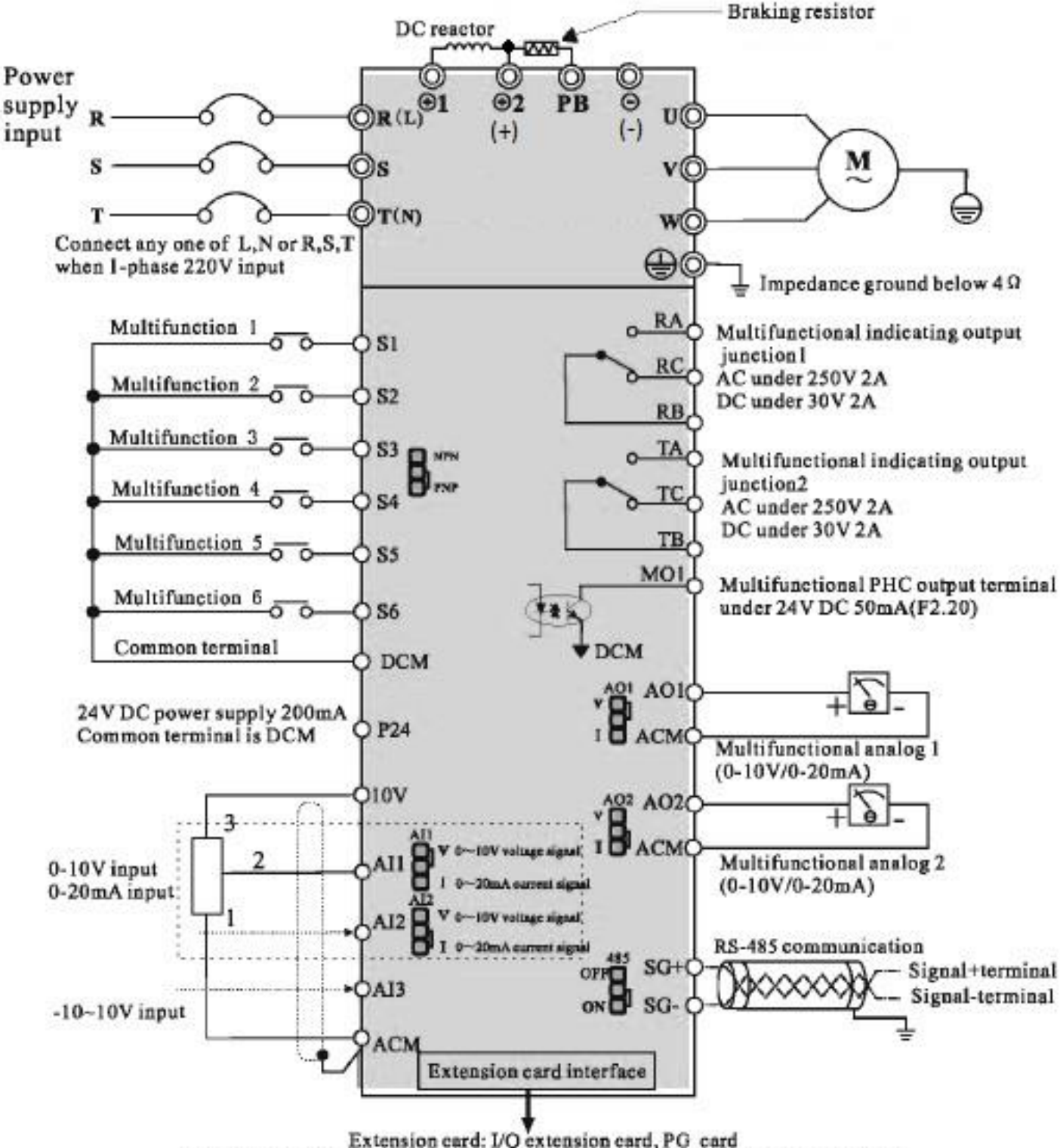

نقشه و بلوک دیاگرام ورودی و خروجیهای اینورتر تا ۲۲ کیلووات

<sup>(</sup>Relay extension card and V/I extension card can be customized as your request.)

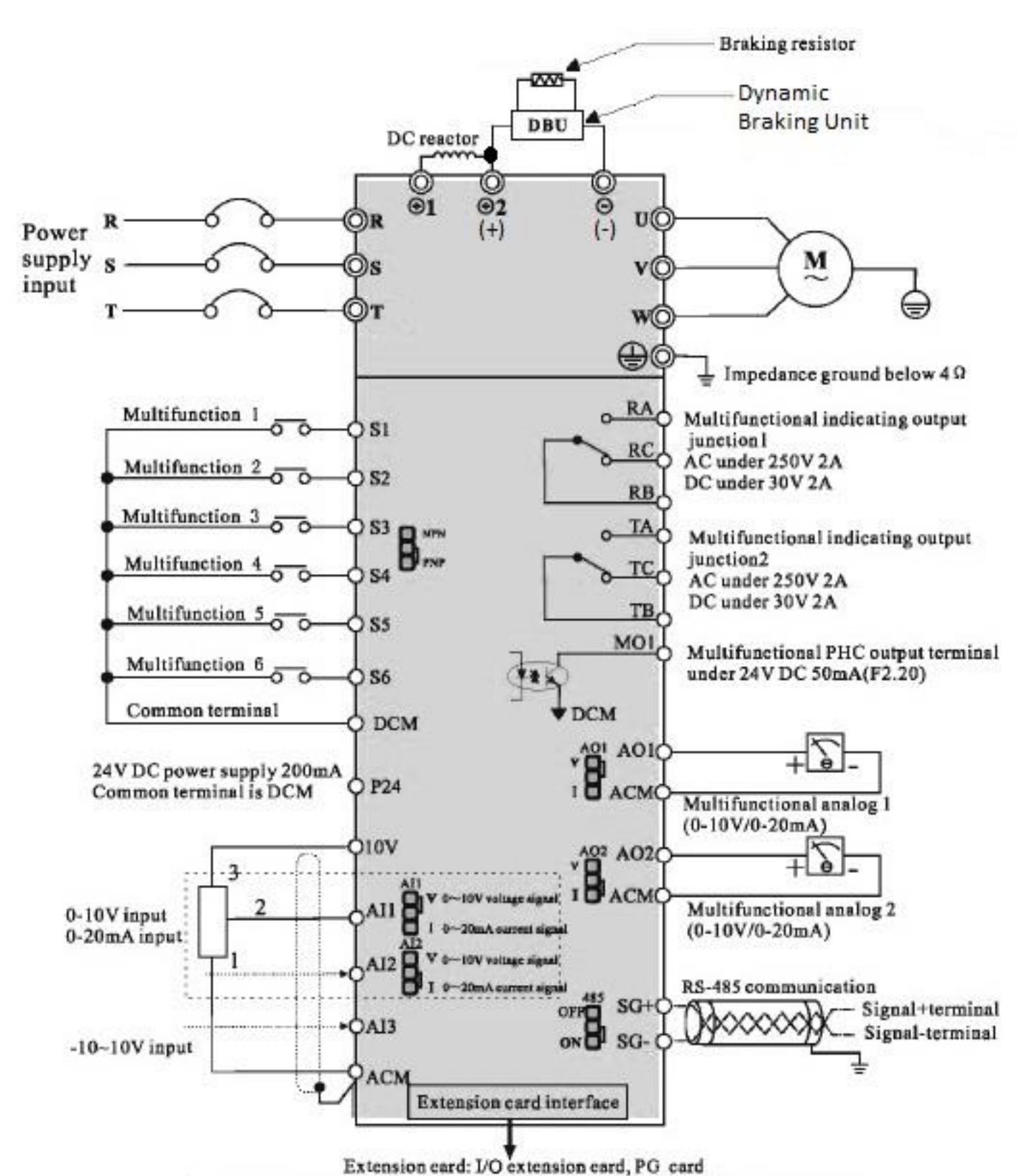

نقشه و بلوک دیاگرام ورودی و خروجیهای اینور تر از ۳۰ کیلووات به بالا

(Relay extension card and V/I extension card can be customized as your request.)

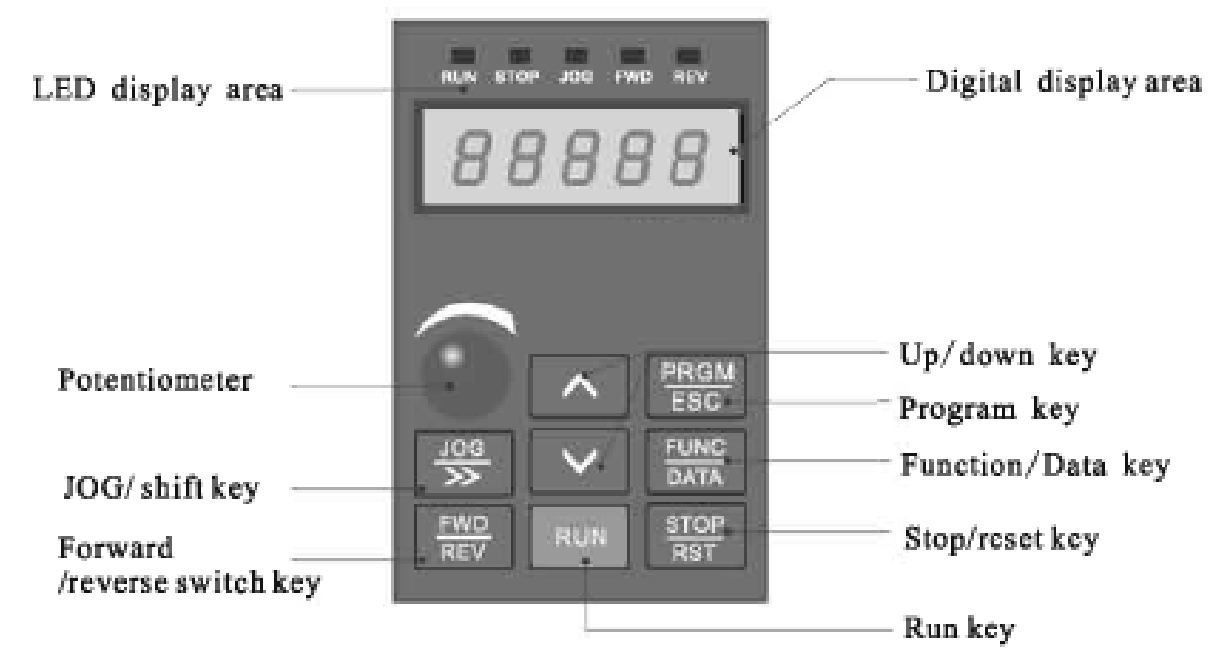

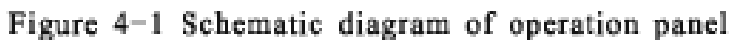

| PRGM<br>ESC                      | PRGM/ESC<br>Program key:Enter first level menu or exit parameter group                                                                                                    |
|----------------------------------|----------------------------------------------------------------------------------------------------|
| EUNC<br>DATA                     | FUNCTION/DATA<br>In the mode of normal operation, press this key to display all items of<br>status and information of AC drive, such as frequency command, output<br>frequency and output current; In the mode of program, press this<br>key to display parameters, and press again to write modified data into<br>the internal storage. |
| (FWD<br>REV                      | FORWARD/REVERSE<br>Press the key of forward/reverse turning to slow down the motor to<br>0Hz, and acceleration in negative direction to the setting frequency<br>command.                                                                                                    |
| JOG<br>»                         | JOG/»<br>Press this key to execute jog frequency command; In the mode of<br>parameter operation, work as the left shift key.                                                                                                    |
| RUN                              | RUN<br>Used to start AC drive operation.(This key has no effect when the drive is set to<br>terminal run.)                                                                                                    |
|                                  | STOP/RST<br>Used to stop the AC drive operation. If the AC drive has stopped due to a fault,<br>press this key to reset the drive.                                                                                                    |
| $\mathbf{\overline{\mathbf{A}}}$ | UP/DOWN<br>Used to select parameter item and modify parameter                                                                                                    |

| display code | item description      | operation               |
|--------------|-----------------------|-------------------------|
| Н            | setting frequency     | Press FUNC key          |
| ρ            | operation frequency   | Press FUNC key          |
| C            | output current        | Press Func key          |
| б            | output voltage        | Press FUNC key          |
| п            | operation speed       | Press Func key          |
| E            | output torque         | Press (FUNC DATA) key   |
| F            | output power          | Press Func key          |
| U            | bus voltage           | Press Func key          |
| Я            | PID setting value     | Press FUNC key          |
| Ь            | PID feedback value    | Press Func key          |
| 1            | input terminal state  | Press FUNC key          |
| о            | output terminal state | Press (FUNC DATA key    |
| U            | analog AI1 value      | Press (FUNC<br>DATA key |
| С            | analog AI2 value      | Press Func key          |
| r            | analog AI3 value      | Press (DATA) key        |
| п            | timing value          | Press (FUNC DATA key    |
| L            | length value          | Press FUNC key          |

روش تغییر دادن پارامترها و یک مثال نمونه از نحوه تغییر پارامترها

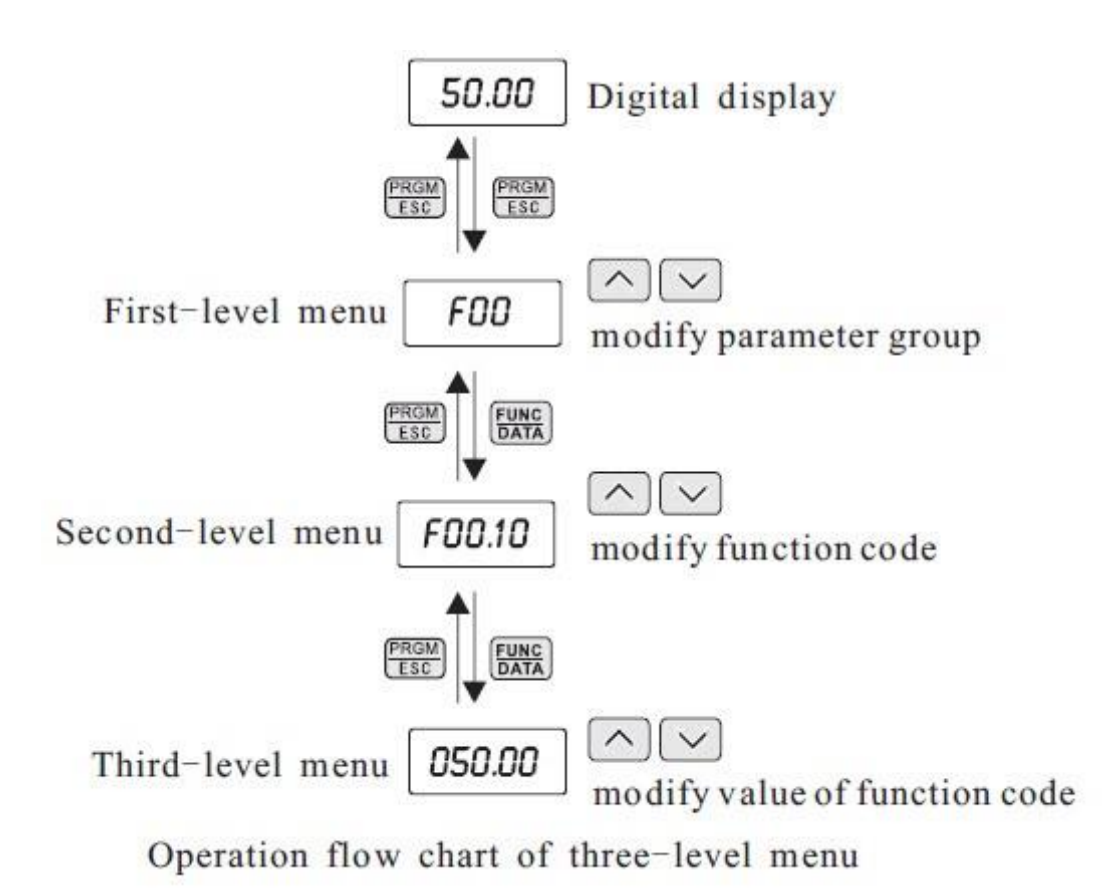

For example:Change the function code F1. 02 from 10. 00Hz to 15. 00Hz. (Bold means flash bit) :

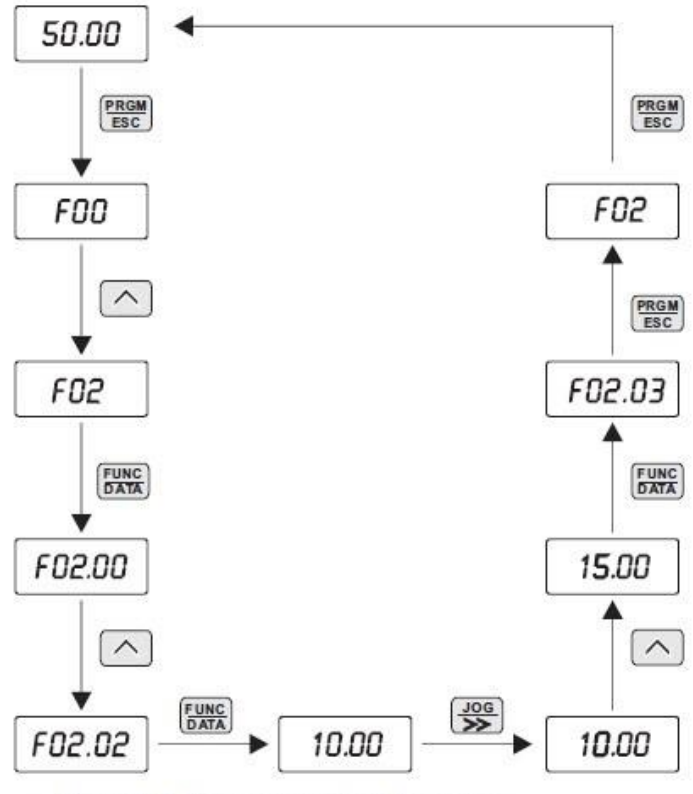

Example for parameter changing

#### **Reset Factory :**

| F00.28 Function parameter resto | 0:no operation<br>1 : restore factory defaults,not<br>include motor parameter<br>2: clear fault file | 0 | • |
|---------------------------------|----------------------------------------------------------------------------------------------------|---|---|
|---------------------------------|----------------------------------------------------------------------------------------------------|---|---|

## فرکانس ماکزیمم و محدوده حد بالا و حد پایین فرکانس تنظیمی :

| F00.03 | Max.output frequency      | 50.00Hz~600.00Hz                             | 50.00Hz | ٠ |
|--------|---------------------------|----------------------------------------------|---------|---|
| F00.04 | Run frequency upper limit | F00.05~F00.03 (max.frequency)                | 50.00Hz | * |
| F00.05 | Run frequency lower limit | 0.00Hz~F00.04 (run frequency<br>upper limit) | 00.00Hz | * |

## **توجه :** برای افزایش فرکانس خروجی اینورتر بالاتر از ۳۰۰ هرتز بایستی مقدار **1 = F00.11** قرار دهید .

فرکانس بیس :

| F02.02 | Rated frequency of asynchronous motor 1 | 0.01Hz~F00.03 (max. frequency) | Model<br>dependent |  |
|--------|-----------------------------------------|--------------------------------|--------------------|--|
|--------|-----------------------------------------|--------------------------------|--------------------|--|

## تنظیم پارامترهای موتور :

| F02.00 | Motor type selection                    | 0:common asynchronous motor<br>1:variable frequency asynchronous<br>motor        | 0                  | • |
|--------|-----------------------------------------|----------------------------------------------------------------------------------|--------------------|---|
| F02.01 | Rated power of<br>asynchronous motor 1  | 0.1kW~1000.0kW                                                                   | Model<br>dependent | • |
| F02.02 | Rated frequency of asynchronous motor 1 | 0.01Hz~F00.03 (max. frequency)                                                   | Model<br>dependent | • |
| F02.03 | Rated speed of<br>asynchronous motor 1  | 1rpm~65535rpm                                                                    | Model<br>dependent | ٠ |
| F02.04 | Rated voltage of asynchronous motor 1   | 1V~2000V                                                                         | Model<br>dependent |   |
| F02.05 | Rated current of asynchronous motor 1   | 0.01A~655.35A<br>(AC drive power<=55kW)<br>0.1A~6553.5A<br>(AC drive power>55kW) | Model<br>dependent | • |

#### : Auto tuning

| F02.37 | Self-learning of motor<br>parameter | 0: no self-learning<br>1: dynamic self-learning of<br>asynchronous motor<br>2: static self-learning of<br>asynchronous motor | 0 | • |
|--------|-------------------------------------|----------------------------------------------------------------------------------------------------|---|---|
|--------|-------------------------------------|----------------------------------------------------------------------------------------------------|---|---|

## تنظیم زمانهای ACC و DEC :

| Function<br>Code | Parameter Name      | Setting Range | Default            |
|------------------|---------------------|---------------|--------------------|
| F00.12           | Acceleration time 1 | 0.00s~6500.0s | Model<br>dependent |
| F00.13           | Deceleration time 1 | 0.00s~6500.0s | Model<br>dependent |

## نحوه توقف اينورتر :

| Function<br>Code | Parameter Name | Setting Range                            | Default |
|------------------|----------------|------------------------------------------|---------|
| F01.08           | Stop mode      | 0: deceleration to stop<br>1:stop freely | 0       |

#### Carrier Frequency :

| Function<br>Code | Parameter Name    | Setting Range  | Default            |
|------------------|-------------------|----------------|--------------------|
| F00.17           | Carrier frequency | 0.5kHz~16.0kHz | Model<br>dependent |

| Carrier frequency | Motor noise | Leakage current | AC drive<br>temperature rise |
|-------------------|-------------|-----------------|------------------------------|
| 0.5kHz            | ▲ Large     | Small           | Low                          |
| 10kHz             |             |                 |                              |
| 16kHz             | ▼ Small     | ▼ Large         | ▼ High                       |

## انتخاب مد کاری اینور تر

| F00.00 | Speed control mode | 0: non-PG vector control (SVC)<br>1: PG vector control (FVC) | 2 |
|--------|--------------------|--------------------------------------------------------------|---|
|        |                    | 2: V/F control                                               |   |

**توجه : ب**رای افزایش فرکانس خروجی اینور تر بالاتر از ۳۰۰ هر تز بایستی مقدار **1 = F00.11** قرار دهید .

روشهای مختلف روشن و خاموش کردن اينورتر

روشهای مختلف روشن و خاموش نمودن موتور :

|        | 1                        | 22                                                                       |   | r |
|--------|--------------------------|--------------------------------------------------------------------------|---|---|
| F00.01 | Command source selection | 0:keypad control<br>1:terminal control<br>2:RS 485 communication control | 0 | * |

الف - روشن و خاموش کردن اینور تر از روی کی پد :

۱ – مقدار پارامتر F00.01= قرار دهید .

۲ – شستی RUN را قشار دهید اینورتر با فرکانس تنظیم شده شروع به کار میکند.

۳ – اگر جهت چرخش موتور بر عکس دلخواه شما بود با فشار دادن شستی FWD/REV میتوانید جهت چرخش موتور را عوض نمایید .

۳ – برای خاموش نمودن اینورتر کافیست شستی STOP را فشار دهید .

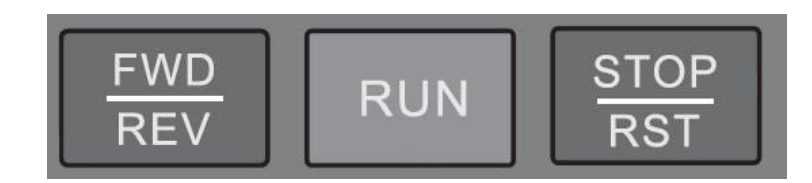

ب - روشن و خاموش کردن اینورتر از طریق ترمینالهای فرمان **(S1~S6 )** اینورتر :

| F | RA | RB  | R | С | 10V | A  | 11 | AI | 2  | AI3 | AC | M | AO | A  | 02 | AC | M  | SC | 3+ | SC | 3- |
|---|----|-----|---|---|-----|----|----|----|----|-----|----|---|----|----|----|----|----|----|----|----|----|
|   | T/ | A 1 | В | T | C   | 51 | S  | 2  | DC | M S | 3  | S | 4  | S5 | S  | 6  | DC | M  | M  | D1 | P2 |

ب – ۱ : پارامتر **1 = F00.01** قرار دهید .

ب – ۲ : مد دلخواهتان را طبق جدول زير انتخاب نماييد .

مدهای مختلف راه اندازی اینورتر از طریق ترمینالهای ورودی فرمان :

| Function<br>Code | Parameter Name                     | Setting Range                                                                                | Default |
|------------------|------------------------------------|----------------------------------------------------------------------------------------------|---------|
| F05.13           | Terminal control<br>operation mode | 0: 2- wire control 1<br>1: 2- wire control 2<br>2: 3- wire control 1<br>3: 3- wire control 2 | 0       |

راه اندازی اینورتر بصورت **1 Wire Control :** :

(Source Command From Terminal ) قرار دهید . (Source Command From Terminal ) قرار دهید

- ۲ پارامتر (Control 1 Mode) قرار دهید (F05.13 = 0 ۲
  - ۳ پارامتر F05.00 = 1 قرار دهید . (S1 Define to Forward
  - ( S2 Define to Reverse) . قرار دهید F05.01 = 2 ۴
    - ۵ مدار زیر را ببندید .

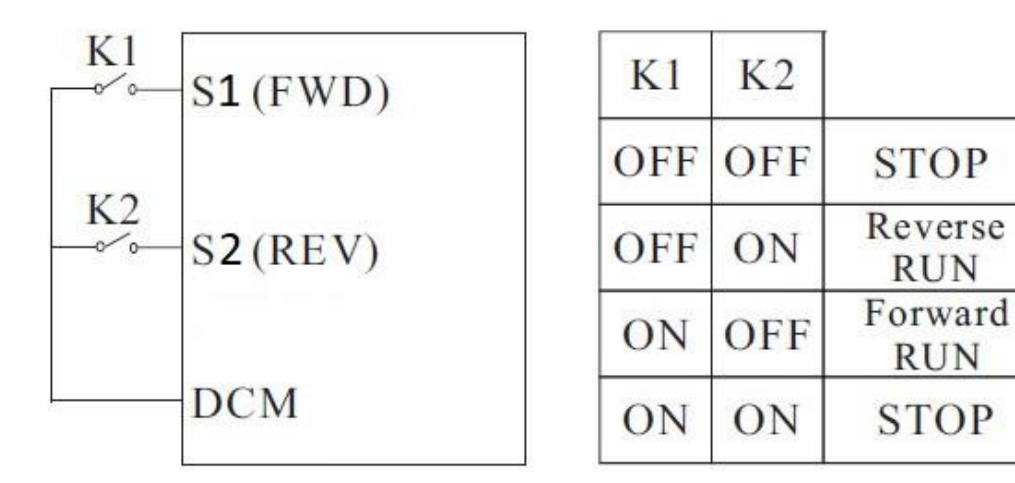

راه اندازی اینور تر بصورت 2 – Wire Control 2 :

(Source Command From Terminal ). قرار دهید F00.01 = 1

۲ - پارامتر F05.13 = 1 قرار دهید . (2 - Wire Control 2 Mode) قرار

۳ - پارامتر F05.00 = 1 قرار دهید ( S1 Define to RUN ) دهید .

F05.01 = 2 قرار دهید . ( S2 Define to Direction ) قرار دهید .

۵ – مدار زیر را ببندید .

| K1   | S1(RUN) | K1  | K2  |                |
|------|---------|-----|-----|----------------|
| W.O. |         | OFF | OFF | STOP           |
| K2   | S2(DIR) | OFF | ON  | STOP           |
|      |         | ON  | OFF | Forward<br>RUN |
|      | DCM     | ON  | ON  | Reverse<br>RUN |

راه اندازی اینور تر بصورت 3 – Wire Control 1 :

(Source Command From Terminal ) قرار دهید . ( F00.01 = 1

۲ – پارامتر (3 – Wire Control 1 Mode) قرار دهید (۲ – ۲ – ۲ – ۲ – ۲ – ۲

۳ - پارامتر F05.00 = 1 قرار دهید (S1 Define to Forward) و

+ - پارامتر F05.01 = 2 قرار دهید . (S2 Define to Reverse) - ۴

۵ – پارامتر 5 = 605.02 قرار دهید . (S3 Define to 3wire Enable) قرار دهید .

۶ – مدار زیر را ببندید .

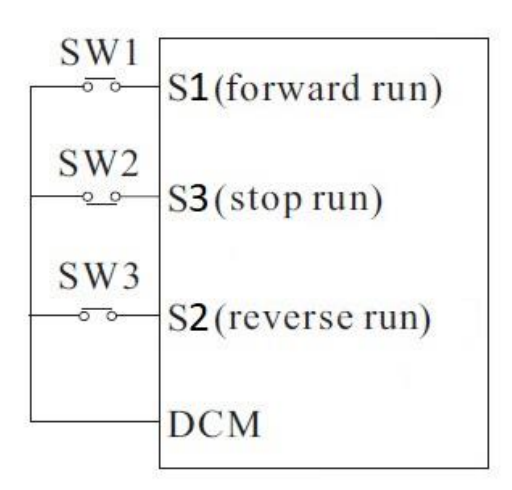

راه اندازی اینور تر بصورت 3 – Wire Control 2 :

(Source Command From Terminal ). قرار دهید (F00.01 = 1 پارامتر – ۱

۲ – یارامتر F05.13 = 3 قرار دهید . (**3 – Wire Control 2 Mode**)

۳ - پارامتر F05.00 = 1 قرار دهید . (S1 Define to Forward

+ - پارامتر 5 = 605.01 قرار دهید . (S2 Define to Reverse قرار دهید .

۵ - پارامتر 53 Define to 3wire Enable) قرار دهید . (S3 Define to 3wire Enable

۶ – مدار زیر را ببندید .

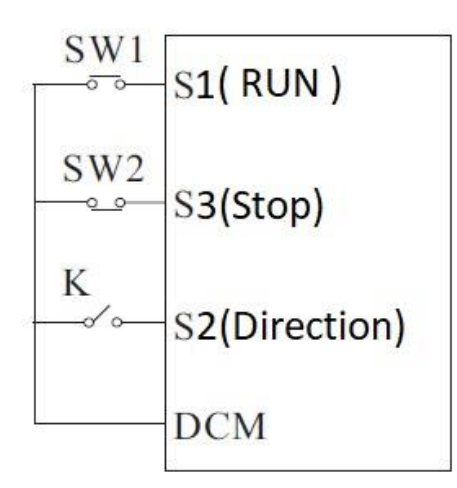

روشهای مختلف تغيير فركانس خروجي اينورتر

| Function<br>Code | Parameter Name                | Setting Range                                                                                                    | Default |
|------------------|-------------------------------|----------------------------------------------------------------------------------------------------|---------|
| F00.06           | Frequency A command selection | 0:keypad,non-retentive at power<br>failure<br>1:keypad, retentive at power<br>failure<br>2:analog AI1<br>3:analog AI2<br>4:analog AI3<br>5:pulse (HDI)<br>6:multi-speed running<br>7:simple PLC<br>8:PID control<br>9:RS485 Communication<br>10:potentiometer | 0       |

برای تنظیم فرکانس خروجی به روشهای مختلف بایستی پارامتر F00.06 را طبق جدول زیر تنظیم نمود .

تنظیم فرکانس خروجی از طریق کی پد :

۱ – پارامتر 1 = 600.06 قرار دهید . ( تنظیم فرکانس خروجی اینورتر از طریق دکمه های جهت دار روی کی پد )

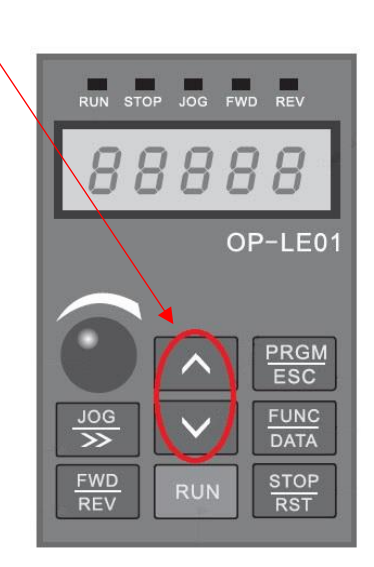

۲ – مقدار فرکانس مورد نیازتان را در پارامتر F00.10 تنظیم نمایید .

توجه : در این مد اگر اینورتر در حالت RUN باشد بدون وارد شدن به پارامتر F00.10 میتوانید بصورت مستقیم مقدار فرکانس خروجی را از طریق کلیدهای جهت دار کی پد تغییر دهید . ولی توجه داشته باشید که اگر اینورتر stop شود در صورت فرمان استارت مجدد فرکانس خروجی همان مقدار F00.10 خواهد بود .توجه : اگر F00.26 باشد با STOP شدن اینورتر آخرین فرکانس کاری اینورتر ذخیره میگردد و با استارت مجدد با این فرکانس کار خواهد کرد .

تنظیم فرکانس خروجی از طریق پتانسیومتر روی کی پد :

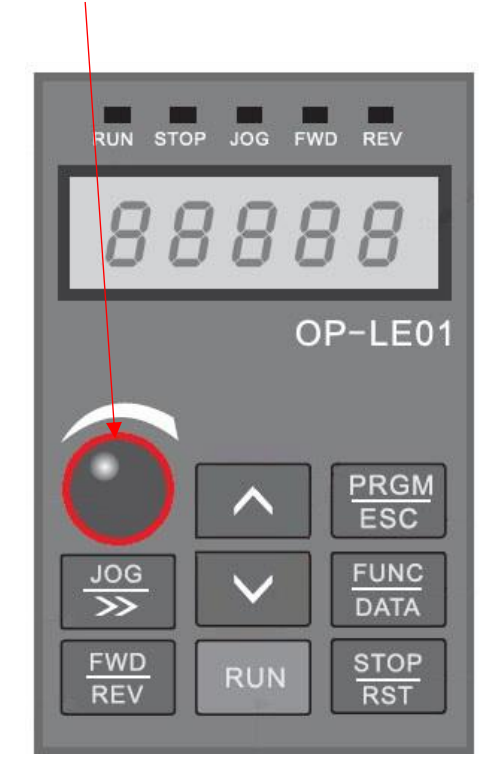

۱ – پارامتر 10 = 600.06 قرار دهید . ( تنظیم فرکانس خروجی اینورتر از طریق پتانسیومتر روی کی پد )

تنظیم فرکانس خروجی از طریق پتانسیومتر بیرونی : ۱ – پارامتر 4 = F00.06 قرار دهید . ( تنظیم فرکانس خروجی اینورتر از طریق پتانسیومتر خارجی ) ۲ – مدار زیر را ببندید .

 $\begin{array}{c} 10V \\ AO2 \\ ACM \end{array}$ 

حال با تغییر دادن پتانسیومتر متصل شده به اینورتر فرکانس خروجی تغییر خواهد کرد. اگر ولتاز ورودی به پایه AI3 مثبت باشد موتور بصورت FORWARD و اگر ولتاز ورودی به این پایه منفی باشد موتور در جهت برعکس کار خواهد کرد . تنظيم فركانس خروجي بصورت MULTI SPEED توسط وروديهاي ديجيتال :

۱ – پارامتر 6 = 60.06 قرار دهید . ( تنظیم فرکانس خروجی اینورتر بصورت MULTI SPEED )
 ۲ – پارامتر 12 = 505.02 قرار دهید . ( تنظیم ورودی دیجیتال S3 بعنوان Multi Speed Terminal1 )
 ۳ – پارامتر 13 = 505.03 قرار دهید . ( تنظیم ورودی دیجیتال S4 بعنوان Multi Speed Terminal2 )
 ۴ – پارامتر 13 = 505.04 قرار دهید . ( تنظیم ورودی دیجیتال S4 بعنوان Multi Speed Terminal2 )
 ۴ – پارامتر 13 = 505.05 قرار دهید . ( تنظیم ورودی دیجیتال S4 بعنوان Multi Speed Terminal2 )
 ۴ – پارامتر 13 = 505.05 قرار دهید . ( تنظیم ورودی دیجیتال S4 بعنوان Multi Speed Terminal2 )
 ۶ – پارامتر 34 = 505.04 قرار دهید . ( تنظیم ورودی دیجیتال S4 بعنوان Multi Speed Terminal3 )
 ۶ – پارامتر 35 = 505.05 قرار دهید . ( تنظیم ورودی دیجیتال S4 بعنوان Multi Speed Terminal3 )
 ۶ – پارامتر 35 = 505.05 قرار دهید . ( تنظیم ورودی دیجیتال S5 بعنوان Multi Speed Terminal3 )

| S1   | <b>S</b> 2 | <b>S</b> 3 | S4  | Multi-step speed setting | Corresponding<br>Parameter |
|------|------------|------------|-----|--------------------------|----------------------------|
| OFF  | OFF        | OFF        | OFF | Multi-step speed 0       | مفدار پارامتر F12.51       |
| OFF  | OFF        | OFF        | ON  | Multi-step speed 1       | F12.03                     |
| OF F | OFF        | ON         | OFF | Multi-step speed 2       | F12.04                     |
| OFF  | OFF        | ON         | ON  | Multi-step speed 3       | F12.05                     |
| OFF  | ON         | OFF        | OFF | Multi-step speed 4       | F12.06                     |
| OFF  | ON         | OFF        | ON  | Multi-step speed 5       | F12.07                     |
| OFF  | ON         | ON         | OFF | Multi-step speed 6       | F12.08                     |
| OFF  | ON         | ON         | ON  | Multi-step speed 7       | F12.09                     |
| ON   | OFF        | OFF        | OFF | Multi-step speed 8       | F12.10                     |
| ON   | OFF        | OFF        | ON  | Multi-step speed 9       | F12.11                     |
| ON   | OFF        | ON         | OFF | Multi-step speed 10      | F12.12                     |
| ON   | OFF        | ON         | ON  | Multi-step speed 11      | F12.13                     |
| ON   | ON         | OFF        | OFF | Multi-step speed 12      | F12.14                     |
| ON   | ON         | OFF        | ON  | Multi-step speed 13      | F12.15                     |
| ON   | ON         | ON         | OFF | Multi-step speed 14      | F12.16                     |
| ON   | ON         | ON         | ON  | Multi-step speed 15      | F12.17                     |

| Function<br>code | Name                 | Description(setting range)                                                                                                    | Factory<br>Default | Change |
|------------------|----------------------|----------------------------------------------------------------------------------------------------|--------------------|--------|
| F12.51           | Multi-speed 0 source | 0: Set by F12.02<br>1: AI1<br>2: AI2<br>3: AI3<br>4: Pulse setting<br>5: PID<br>6: Set frequency via keypad<br>(F00.10), modified UP/DOWN | 0                  | *      |

توجه : مقادیر فوق بر حسب درصدی از فرکانس ماکزیمم (F00.03) ۲۰۰٪ الی ۱۰۰٪ میباشد .

۷ - حال با توجه به وضعیت وصل یا قطع بودن ورودیهای دیجیتال S3 ~ S6 طبق جدول فوق فرکانس مربوط با آن حالت در خروجی اینورتر ظاهر خواهد شد .

تنظیم فرکانس خروجی بصورت UP/DOWN کنترل :

۱ – پارامتر F00.06 = 1 قرار دهید .

۲ – پارامتر STOP = XXX مقدار دلخواه اولیه قرار دهید . ( با وصل شدن ورودی Clear یا STOP مقدار پیش فرض فرکانس خروجی مقدار
 ۲ – پارامتر F00.10 = XXX مقدار دلخواه اولیه قرار دهید . ( با وصل شدن ورودی Clear یا STOP مقدار پیش فرض فرکانس خروجی مقدار
 پارامتر F00.10 خواهد بود ) توجه در صورتی که مقدار پارامتر F00.26 باشد بعد از استپ آخرین فرکانس بعنوان فرکانس کاری خواهد بود .

۳ – پارامتر 9 = 505.02 قرار دهید . ( تنظیم ورودی دیجیتال S3 بعنوان UP Terminal )

۴ – پارامتر 10 = 505.03 قرار دهید . ( تنظیم ورودی دیجیتال S4 بعنوان Down Terminal )

۵ – پارامتر 11 = 505.04 قرار دهید . ( تنظیم ورودی دیجیتال S5 بعنوان Clear UP/Down Terminal )

۶ – اگر F00.26 بعنوان پارامتر ذخیره آخرین فرکانس کاری برای استارت بعدی خواهد بود . در غیر اینصورت به محض استپ شدن اینورتر مقدار F00.10 تعیین کننده فرکانس کاری در استارت بعدی خواهد بود .

۷ – مدار زیر را ببندید .

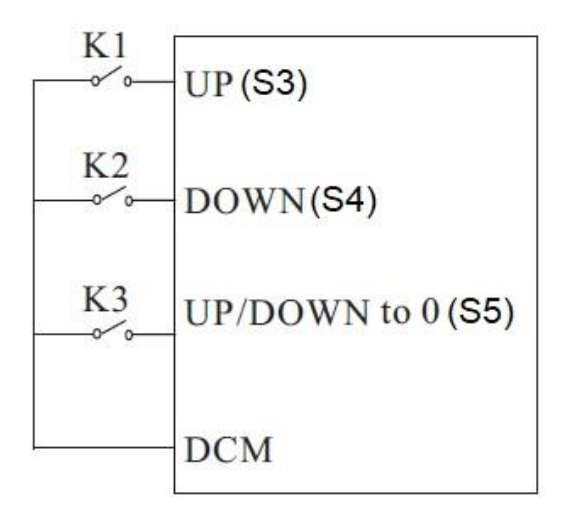

**توضیح** : با وصل شدن کلید K1 فرکانس خروجی با نرخ پله ای مقدار درج شده در پارامتر F05.14 افزایش و با وصل شدن کلید K2 فرکانس خروجی با همان نرخ کاهش خواهد یافت .

با وصل شدن کلید K3 فرکانس خروجی برابر با مقدار پارامتر F00.10 خواهد بود .

با استپ شدن اینورتر فرکانس کاری جهت استارت مجدد مقدار F00.10 خواهد بود .

توجه : در این حالت توسط شستیهای جهت دار روی کی پد نیز میتوان فرکانس را کم یا زیاد کرد .

تنظیم فرکانس خروجی اینورتر از طریق ورودی آنالوگ جریانی (mA 20 mA ) :

۱ – پارامتر 2 = 60.06 قرار دهید . ( تنظیم فرکانس خروجی اینور تر از طریق ورودی آنالوگ جریانی 20mA )

۲ – جامپر Al1 را روی حالت I ( Pin3 to Pin2 ) قرار دهید .

| ىيد . | انجام ده | را | زير | تنظيمات | نياز | صورت | در | ۳ – |
|-------|----------|----|-----|---------|------|------|----|-----|
|-------|----------|----|-----|---------|------|------|----|-----|

| Function<br>Code | Parameter Name                              | Setting Range       | Default |
|------------------|---------------------------------------------|---------------------|---------|
| F05.18           | AI1 lower limit                             | 0.00V~F05.20        | 0.00V   |
| F05.19           | Corresponding setting of<br>AI1 lower limit | -100.0%~+100.0%     | 0.0%    |
| F05.20           | AI1 upper limit                             | F05.18~+10.00V      | 10.00V  |
| F05.21           | Corresponding setting of<br>AI1 upper limit | -100.0%~+100.0%     | 100.0%  |
| F05.22           | AI1 input filter time                       | $0.00s \sim 10.00s$ | 0.10s   |

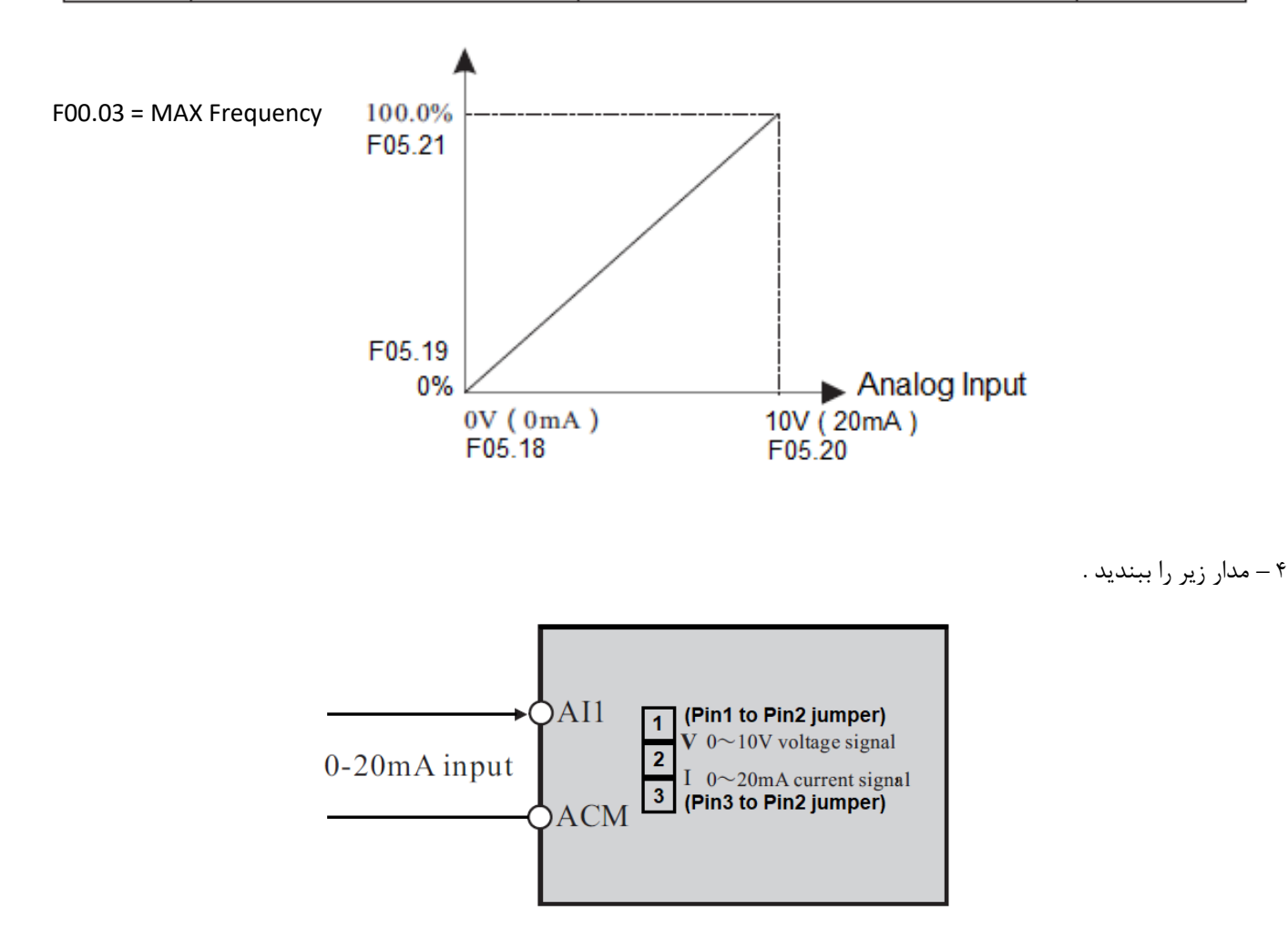

توجه : در این حالت با توجه به اینکه مقادیر F05.18 , F05.20 بر حسب ولت میباشند برای تنظیم مقدار میلی آمپر هر ۵٫۵ ولت را ۱ میلی آمپر در نظر میگیریم . (O.5 V = 1mA )

: JOG Operation

- ۲ پارامتر 1= F00.01 قرار دهید . ( فرمان روشن خاموش نمودن اینورتر از ترمینال )
  - ( انتخاب مد راه اندازی اینورتر ) F05.13 ( انتخاب مد راه اندازی اینورتر )
  - ( JOG FORWARD ) انتخاب پایه S3 بعنوان F05.02 = 4 ۳
    - + 5 5 5 ( انتخاب پایه S4 بعنوان JOG Reverse )
      - ۵ تنظیم پارامتر F08.06 ( فرکانس JOG )
        - ۶ تنظیم پارامتر F08.07 ( JOG ACC )
        - ۷ تنظیم پارامتر F08.08 ( JOG DEC )

| Function<br>Code | Parameter Name        | Setting Range                | Default |
|------------------|-----------------------|------------------------------|---------|
| F08.06           | JOG running frequency | 0.00Hz~F00.03(max.frequency) | 2.00Hz  |
| F08.07           | JOG acceleration time | 0.0s~6500.0s                 | 20.0s   |
| F08.08           | JOG deceleration time | 0.0s~6500.0s                 | 20.0s   |

حال اگر ترمینال S3 فعال شود اینورتر با فرکانس JOG در جهت FORWARD کار خواهد کرد . و اگر ترمینال S4 فعال شود اینورتر با فرکانس JOG در جهت Reverse کار خواهد کرد

## کارکرد اینورتر در مد Torque Control بصورت OPEN LOOP

مفروضات : ۱ – استارت و استپ اینورتر از روی کی پد

۲ - کنترل گشتاور از طریق پتانسیومتر بیرونی و ورودی آنالوگ (Al1)

اجرای کار :

تنظيم پارامترهای مورد نیاز

F00.28=1 (Reset Factory)

F00.03=50HZ (Max Output Frequency)

F00.04=50HZ (output frequency upper limit)

F00.05=00HZ (output frequency lower limit)

-----

F02.02=50HZ (Motor Frequency)

F02.01= xxx kw (Motor Rate Power)

F02.00=0 (Asynchronous Motor)

F02.03=1400 r.p.m (Motor Rate Speed)

F02.04=220V (Motor Rate Voltage)

F02.05= yyy (Motor Rate Current)

F02.37=2 (Static Self Learning)

در این مرحله شستی RUN روی اینورتر را یکبار فشار میدهیم تا اینورتر موتور را شناسایی کند و این پروسه حدود یک دقیقه زمان میبرد .

F00.12= KKK (Acceleration time)

F00.13=ZZZ (Deceleration time)

------

Start/Stop Mode

F00.01=0 (Keypad)

-----

**Operation Mode** 

F00.00=0 (Speed Control mode)

F03.23=1 (Torque Control Mode)

F03.09=0 (Torque Upper limit Setting Source)

-----

#### F03.24=1 (Torque Setting Source) Al1

F03.26= XXX (Max Torque)

F03.30=0 (Torque ACC)

F03.31=0 (Torque DEC)

مدار شماتیک

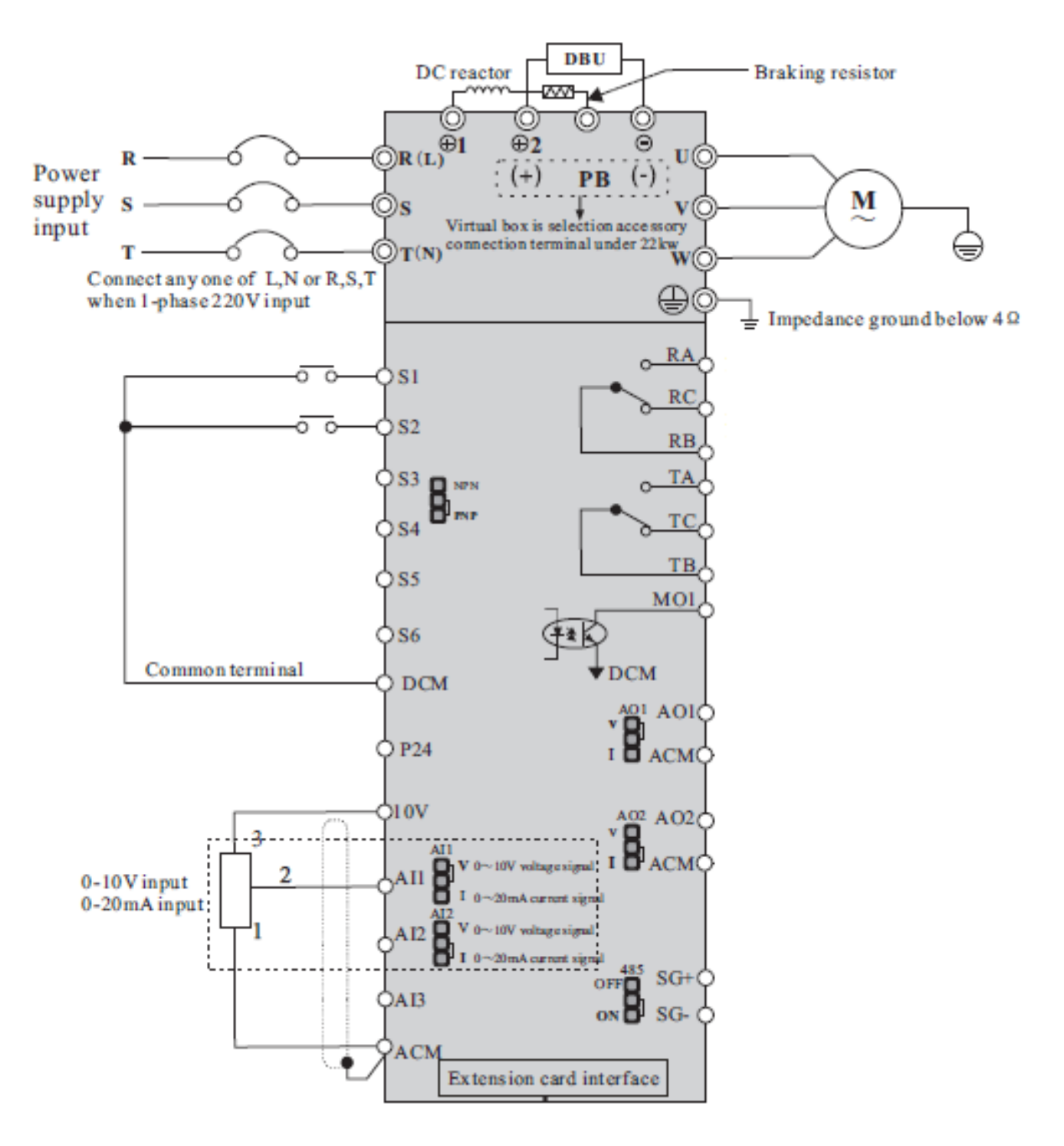

## کارکرد اینورتر بصورت close loop :

۱ - ابتدا پارامترهای مربوط به موتور را وارد اینورتر مینماییم

| F02.00 | Motor type selection                       | 0:common asynchronous motor<br>1:variable frequency asynchronous<br>motor        | 0                  | • |
|--------|--------------------------------------------|----------------------------------------------------------------------------------|--------------------|---|
| F02.01 | Rated power of<br>asynchronous motor 1     | 0.1kW~1000.0kW                                                                   | Model<br>dependent | • |
| F02.02 | Rated frequency of<br>asynchronous motor 1 | 0.01Hz~F00.03 (max. frequency)                                                   | Model<br>dependent | • |
| F02.03 | Rated speed of<br>asynchronous motor 1     | 1rpm~65535rpm                                                                    | Model<br>dependent | • |
| F02.04 | Rated voltage of<br>asynchronous motor 1   | 1V~2000V                                                                         | Model<br>dependent | • |
| F02.05 | Rated current of<br>asynchronous motor 1   | 0.01A~655.35A<br>(AC drive power<=55kW)<br>0.1A~6553.5A<br>(AC drive power>55kW) | Model<br>dependent | • |

## ۲ – مد کاری اینورتر را در حالت F00.00 = 3 قرار می دهیم .

| F00.00 | Speed control mode | 0: non-PG vector control (SVC)<br>1: PG vector control (FVC)<br>2: V/F control | 2 |
|--------|--------------------|--------------------------------------------------------------------------------|---|
|--------|--------------------|--------------------------------------------------------------------------------|---|

### ۳ – پارامترهای مربوط به انکودر را تنظیم نمایید ..

| Function<br>code | Name                                            | Description(setting range)                                                                                                   | Factory<br>Default |
|------------------|-------------------------------------------------|----------------------------------------------------------------------------------------------------|--------------------|
| F02.27           | Encoder type                                    | 0:ABZ incremental encoder<br>1:UVW incremental encoder                                                                       | 0                  |
| F02.28           | Selection of PG card                            | 0:QEP1                                                                                                    | 0                  |
| F02.29           | Encoder pulses per<br>revolution                | 1~65535                                                                                                    | 2500               |
| F02.30           | AB phase sequence of<br>ABZ incremental encoder | 0: forward<br>1: reverse                                                                                                    | 0                  |
| F02.31           | Encoder installation angle                      | 0.0~359.9°                                                                                                    | 0.0°               |
| F02.32           | UVW phase sequence of<br>UVW encoder            | 0: forward<br>1: reverse                                                                                                    | 0                  |
| F02.33           | UVW encoder angle offset                        | 0.0~359.9°                                                                                                    | 0.0°               |
| F02.36           | Encoder wire-break fault<br>detection time      | 0.0s: No action<br>0.1-10.0s                                                                                                 | 0.0                |
| F02.37           | Self-learning of motor<br>parameter             | 0: no self-learning<br>1: dynamic self-learning of<br>asynchronous motor<br>2: static self-learning of<br>asynchronous motor | 0                  |

۴ – برای مشاهده خروجی انکودر روی اینورتر مقدار پارامتر F07.04=2000 تنظیم نمایید .

۵ – اینورتر را خاموش نموده و کارت آپشن انکودر را ظبق شکل زیر روی اینورتر نصب میکنیم .

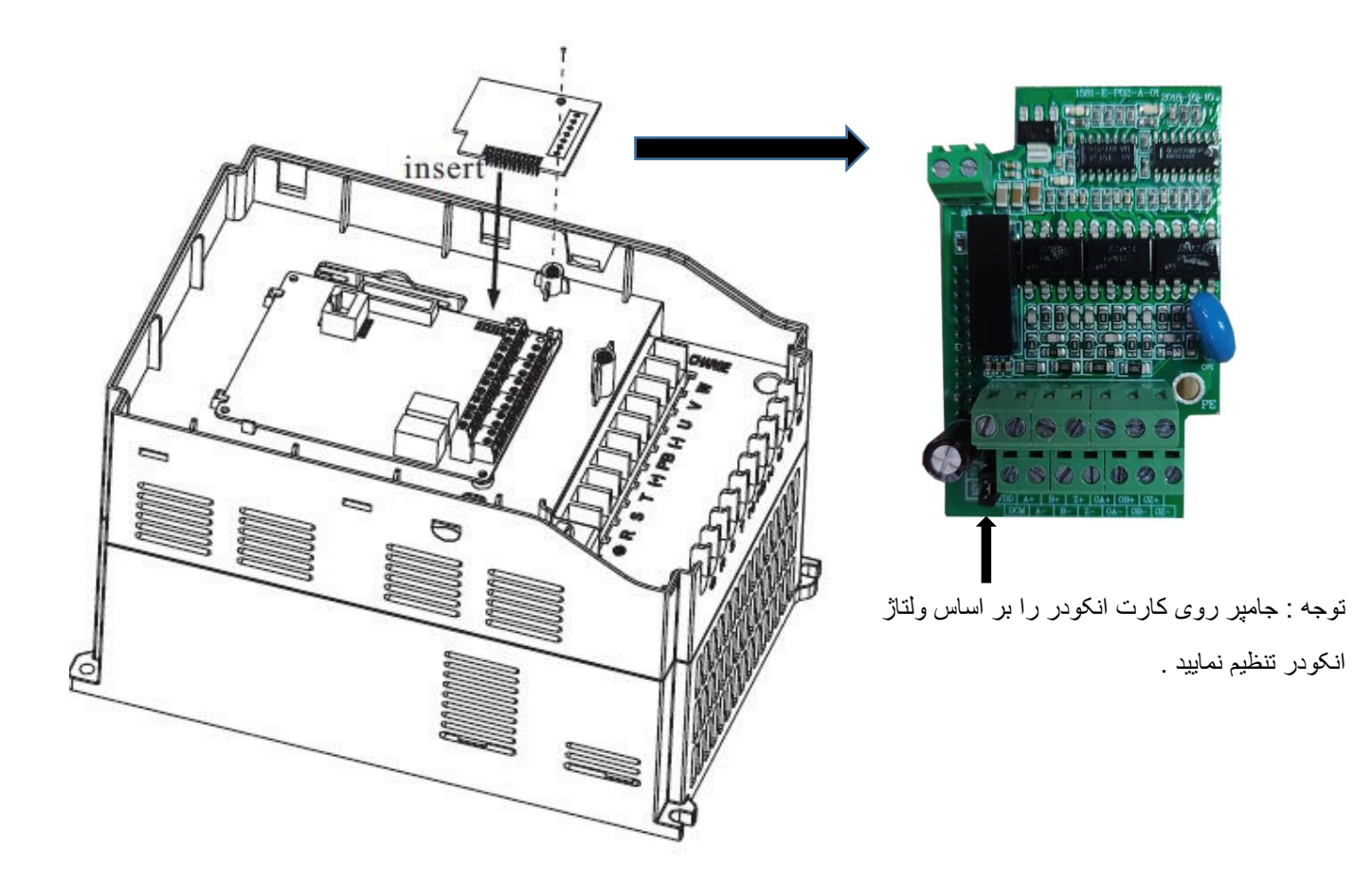

۶ – سیم بندی بین انکودر و کارت انکودر را اجرا نمایید .

۷ – برق ورودی اینورتر را وصل نمایید و فرکانس کاری را روی ۵۰ هرتز تنظیم کنید و اینورتر را استارت نمایید .

۸ – با چندین بار فشردن شستی FUNC روی کی پد مقدار فیدبک انکودر را روی نمایشگر مشاهده نمایید . در صورت مشاهده فیدبک انکودر روی نمایشگر مطمعن میشویم که سیم بندی انکودر به درستی اجرا گردیده و انکودر کار میکند .

۹ – اينورتر را استپ نموده و مقدار پارامتر (CLOSE LOOP) 1 تنظيم نماييد .

| F00.00 | Speed control mode | 0: non-PG vector control (SVC)<br>1: PG vector control (FVC)<br>2: V/F control | 2 |
|--------|--------------------|--------------------------------------------------------------------------------|---|
|--------|--------------------|--------------------------------------------------------------------------------|---|

|        |                                     |                                                                                                    |   | 10 |
|--------|-------------------------------------|----------------------------------------------------------------------------------------------------|---|----|
| F02.37 | Self-learning of motor<br>parameter | 0: no self-learning<br>1: dynamic self-learning of<br>asynchronous motor<br>2: static self-learning of<br>asynchronous motor | 0 | •  |

حدود یک دقیقه صبر نمایید تا فرآیند Auto tuning به اتمام برسد .

۱۱ – اینورتر را استارت نمایید .

اینورتر را در فرکانسهای مختلف تست نمایید اگر موتور دارای لرزش و صدای غیر ظبیعی بود مقادیر پارامترهای F03.03, F03.03 را به اندازه ای کاهش دهید تا لرزش موتور از بین برود .

| Function code | Name                              | Description(setting range)    | Factory<br>Default | Change |
|---------------|-----------------------------------|-------------------------------|--------------------|--------|
|               | Group F                           | 03: Vector Control Parameters |                    |        |
| F03.00        | Proportional gain 1 of speed loop | 1~100                         | 30                 | *      |
| F03.01        | Integral time 1 of<br>speed loop  | 0.01s~10.00s                  | 0.50s              | *      |
| F03.02        | Switchover low point frequency    | 0.00Hz~F03.05                 | 5.00Hz             | *      |
| F03.03        | Proportional gain 2 of speed loop | 1~100                         | 20                 | *      |

تنظیم فرکانس خروجی اینورتر از طریق پالس ورودی :

۱ – نصب کارت آپشن

ورودی HIGH SPEED روی خود اینورتر وجود ندارد و برای این کار بایستی کارت آپشن مربوطه روی اینورتر نصب گردد .

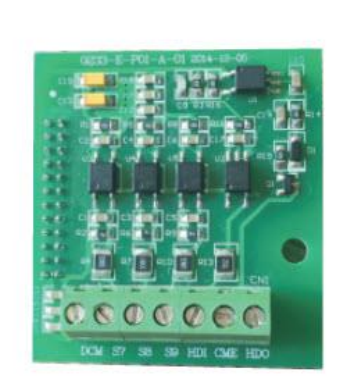

Figure 2 Extension card

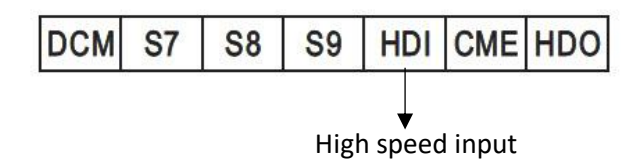

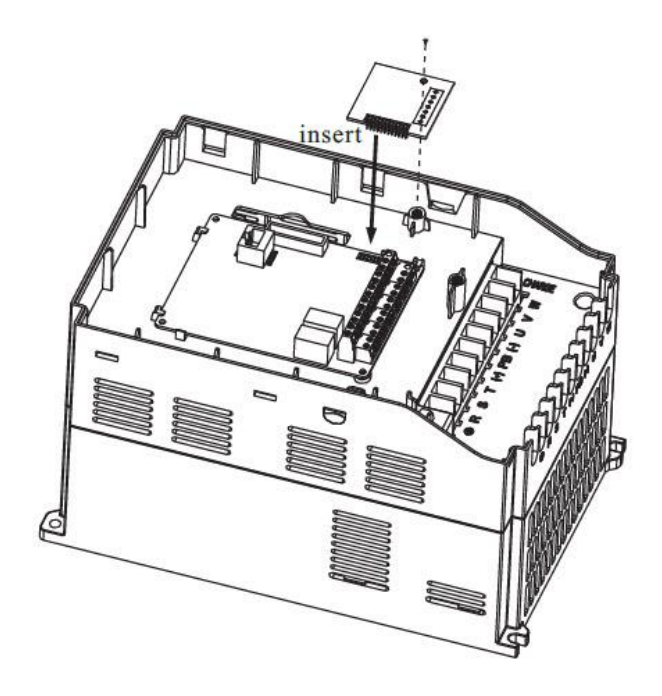

۲ – تنظیم پار امتر 5 = F00.06 بابت تنظیم فرکانس از طریق پالس ورودی

۳ – تنظیم پارامتر 30 = 605.09 فعال کردن پایه HDI بعنوان پالس ورودی

۴ – اینورتر را RUN نمایید . در این حالت با ورودی پالس به پایه HDI موتور حرکت خواهد کرد .

مراحل زیر را به ترتیب اجرا نمایید

۱ – مدار فرمان و قدرت زیر را اجرا نمایید .

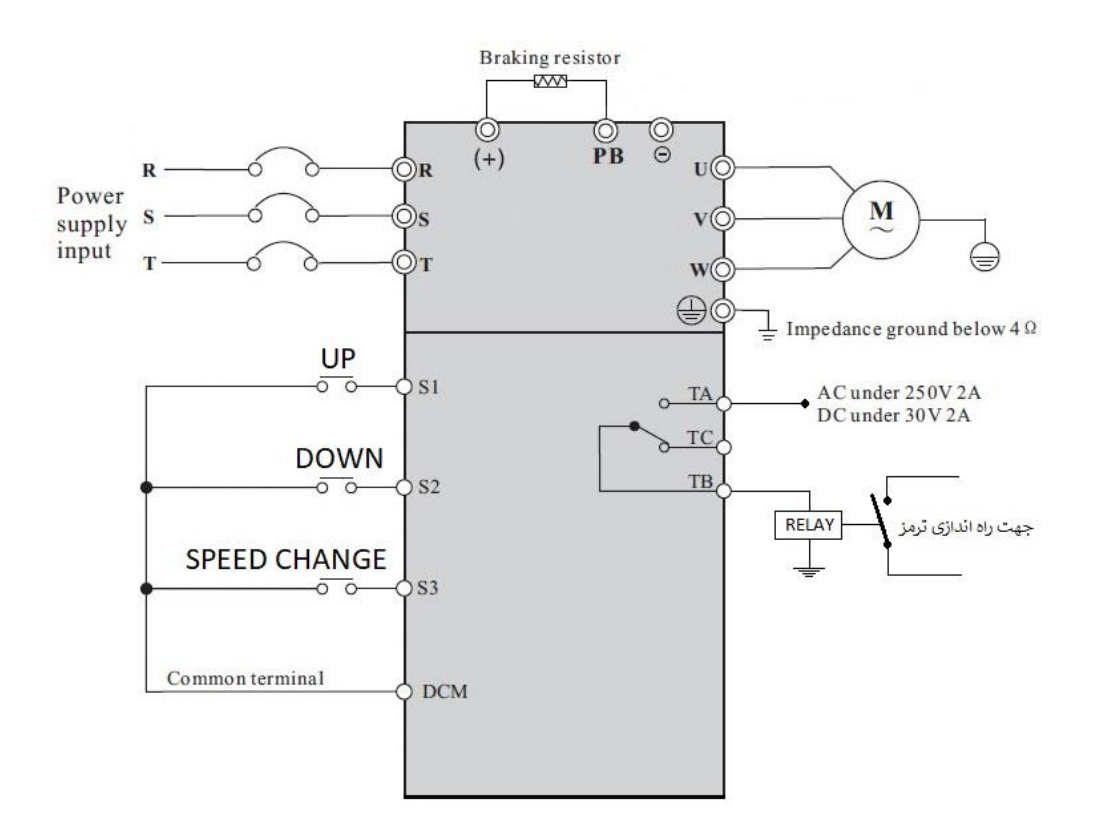

۲ – پارامترهای مربوط به موتور را تنظیم نمایید

| Function code | Name                                     | Description(setting range)                                                       | Factory<br>Default | Change |
|---------------|------------------------------------------|----------------------------------------------------------------------------------|--------------------|--------|
|               | Gro                                      | up F02: Motor 1 Parameters                                                       |                    |        |
| F02.00        | Motor type selection                     | 0:common asynchronous motor<br>1:variable frequency asynchronous<br>motor        | 0                  | •      |
| F02.01        | Rated power of<br>asynchronous motor 1   | 0.1kW~1000.0kW                                                                   | Model<br>dependent | •      |
| F02.02        | Rated frequency of asynchronous motor 1  | 0.01Hz~F00.03 (max. frequency)                                                   | Model<br>dependent | •      |
| F02.03        | Rated speed of<br>asynchronous motor 1   | 1rpm~65535rpm                                                                    | Model<br>dependent | •      |
| F02.04        | Rated voltage of asynchronous motor 1    | 1V~2000V                                                                         | Model<br>dependent |        |
| F02.05        | Rated current of<br>asynchronous motor 1 | 0.01A~655.35A<br>(AC drive power<=55kW)<br>0.1A~6553.5A<br>(AC drive power>55kW) | Model<br>dependent | •      |

۳ - مد کاری اینور تر را در حالت SVC قرار دهید .

| Function code | Name               | Description(setting range)                                                     | Factory<br>Default | Change |
|---------------|--------------------|--------------------------------------------------------------------------------|--------------------|--------|
|               | Group F            | 00: Standard Function Parameters                                               |                    |        |
| F00.00        | Speed control mode | 0: non-PG vector control (SVC)<br>1: PG vector control (FVC)<br>2: V/F control | 0                  | •      |

#### ۴ – اینورتر را AUTO TUNING نمایید ( F02.37=1 ) .

| F02.37 | Self-learning of motor<br>parameter | <ul> <li>0: no self-learning</li> <li>1: dynamic self-learning of<br/>asynchronous motor</li> <li>2: static self-learning of<br/>asynchronous motor</li> </ul> | 0 | • |
|--------|-------------------------------------|----------------------------------------------------------------------------------------------------|---|---|
|--------|-------------------------------------|----------------------------------------------------------------------------------------------------|---|---|

توجه : بعد از تنظیم fo2.37 = 1 شستی RUN روی کی پد اینورتر را فشار دهید تا پروسه AUTO TUNING اجرا گردد این فرایند حدود ۱ دقیقه بطول می انجامد .

#### ۵ - راه اندازی اینورتر بصورت 1 Wire Control : 2 - Wire Control 1

الف – پارامتر F00.01 = 1 قرار دهید . ( Source Command From Terminal )

ب - پارامتر 5 = 60.13 قرار دهید . (Avire Control 1 Mode) و 2 – Wire Control 1 Mode)

ج - پارامتر 1 = F05.00 قرار دهید . (S1 Define to Forward )

د – پارامتر 51 F05.01 قرار دهید . (S2 Define to Reverse قرار دهید .

۶ - تنظیم فرکانس خروجی بصورت MULTI SPEED توسط ورودیهای دیجیتال :

الف - پارامتر 6 = 60.06 قرار دهید . ( تنظیم فرکانس خروجی اینورتر بصورت MULTI SPEED )

ب - پارامتر F05.02 = 12 قرار دهید . ( تنظیم ورودی دیجیتال S3 بعنوان Multi Speed Terminal1 )

ج – مقدار پارامتر F12.51 = 0 قرار دهید .

ه - مقدار فركانس سرعت كند را در پارامتر F12.02 تنظيم نماييد .

و – مقدار سرعت تند را در پارامتر F12.03 تنظیم نمایید . ( با وصل شدن S3 این فرکانس ملاک کار اینورتر خواهد بود )

توجه : مقادیر فوق بر حسب درصدی از فرکانس ماکزیمم (F00.03) ۲۰۰٪- الی ۱۰۰٪ میباشد .

۷ – تنظیم فرکانس استارت و توقف موقت :

الف – مقدار پارامتر 5 = F01.01 این مقدار باید کمتر از مقدار پارامتر F08.20 باشد. ( فرکانس استارت ) ب – مقدار پارامتر F01.02 = 1Sec ( زمان توقف در فرکانس استارت)

۸ – تنظیم رله راه انداز ترمز :

الف – مقدار پارامتر EP66.02 = 2 قرار دهید . ( مد عملکردی FDT1 برای رله TA , TB )

ب – مقدار پارامتر F08.20 = 6 HZ این مقدار باید بیشتر از مقدار پارامتر F01.01 باشد . (این رله در فرکانسهای بالاتر از این مقدار فعال میگردد و کمتر از آن غیر فعال خواهد شد)

ج – مقدار پارامتر F08.21 = 0 قرار دهید ( هیسترزیس )

۹ - تنظیمات مربوط به DC BRAKE در حین توقف :
 ۱لف - پارامتر DC = 6 HZ قرار دهید . ( فرکانس شروع پروسه تزریق جریان DC به موتور )
 ب - پارامتر F01.0 = 0.1 Sec قرار دهید . ( مدت زمان تاخیر در تزریق جریان DC )
 ج - پارامتر 50 = F01.11 قرار دهید . ( قدرت جریان DC تزریقی به موتور )
 ه - پارامتر Sec = 1 Sec قرار دهید . ( زمان تزریق جریان DC به موتور )

## F300 Crane Control

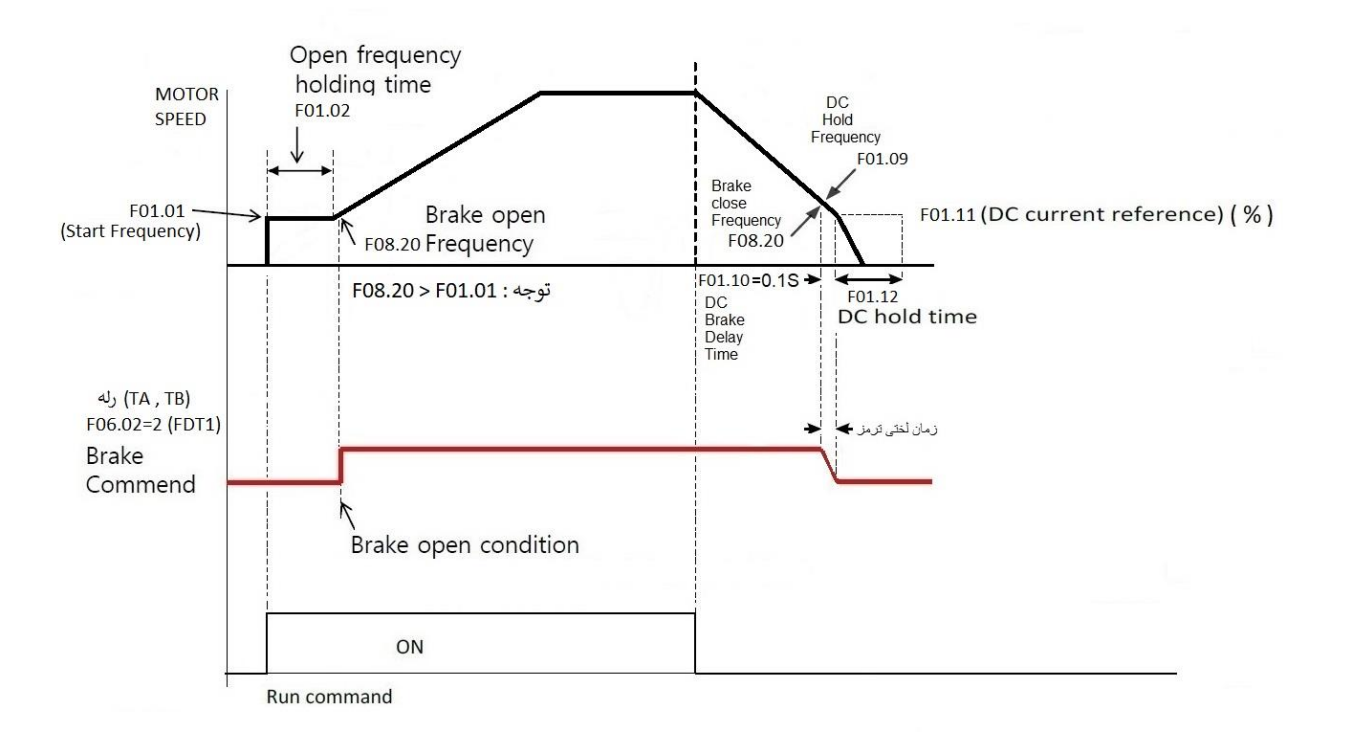

## : PID Control

فرض کنید میخواهید فشار خط یک پمپ آب را در یک فشار ثابت نگهدارید . برای این کار از یک سنسور جریانی ۰ تا ۲۰ میلی آمپر ۱۰ بار استفاده کرده ایم و میخواهیم فشار آب را روی ۵ بار تنظیم نماییم برای این کار بروش زیر عمل میکنیم .

۱ — سیم بندی

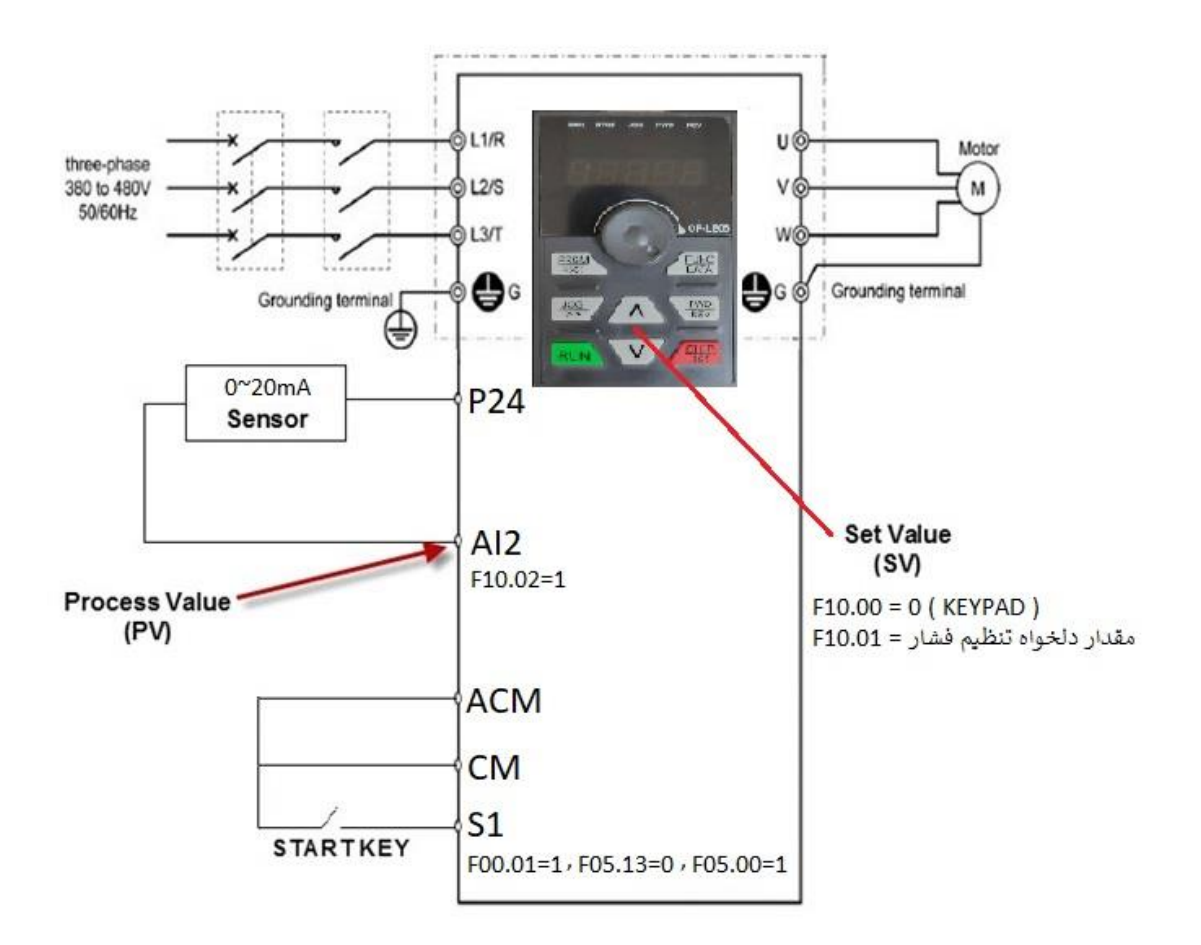

۲ – تنظيم پارامتر ها اوليه :

F00.28 = 1 (Reset Factory)

- F02.01 = Motor power
- F02.03 = Motor Speed
- F02.04 = Motor Current

F00.27 = 2 (Variable Torque Load)

F02.37 = 2 ( Auto Tuning )

F00.12 = 1 ( ACC )

F00.13 = 1 ( DEC )

RUN Command :

```
F00.01 = 1 ( Command From Terminal ) , F05.13 = 0 ( 2-Wire ) , F05.00 = 1 ( S1 FOR Run Command )
```

Frequency Command :

F00.06 = 8 ( PID Control )

**Display Setting**:

```
F07.03 = 38F (PID Setting AND Feedback Display in Run Mode )
```

```
F07.05 = 73 ( PID Setting Display in Stop Mode )
```

PID Parameter :

```
F10.00 = 0 (PID Setting Source From Keypad), F10.01 = 50 (PID Setting value)
```

با توجه به اینکه مقدار فشار دلخواه تنظیمی ۵ بار میباشد ( نصف ظرفیت سنسور ) F10.01 = 50 (PID Setting value) 51 = 50

```
F10.02 = 1 ( PID Feedback Source From AI2 )
```

F10.05 = 30 ( P Gain )

F10.06 = 0 ( I Gain )

F10.07 = 0 ( D Gain )

F10.08 = 0

خطاى قابل قبول = F10.09

توجه : اگر خروجی سنسور 20Ma~4 باشد بایستی 2 = F05.23 تنظیم گردد .

برای مشاهده مقادیر PID Setting , PID Feedback طبق جدول زیر اقدام نمایید .

| R | PID setting value  | Press (FUNC<br>DATA) key |
|---|--------------------|--------------------------|
| Ь | PID feedback value | Press FUNC<br>DATA key   |

## شبکه مدباس :

RTU سیم بندی و معرفی ترمینالهای مربوط به شبکه مدباس

| RA | RB | R  | C  | 10V | AI1 | AI2 | Ala | AC | M  | A01 | A02 | ACM  | SG+  | S  | <b>3</b> - |
|----|----|----|----|-----|-----|-----|-----|----|----|-----|-----|------|------|----|------------|
| Т  | A  | ТВ | TC | S   | 1 S | 2 D | CM  | S3 | S4 | S   | 5 S | 6 D0 | CM N | 01 | P24        |

۲- تنظیمات فانکشنهای مربوط به شبکه

| Function<br>Code | Parameter Name | Setting Range                 | Default |
|------------------|----------------|-------------------------------|---------|
| F13.00           | Local address  | 1 ~ 9, 0 is broadcast address | 1       |

| Function<br>Code | Parameter Name | Setting Range                                                                                                    | Default |
|------------------|----------------|----------------------------------------------------------------------------------------------------|---------|
| F13.01           | Baud rate      | 0:300BPS<br>1:600BPS<br>2:1200BPS<br>3:2400BPS<br>4:4800BPS<br>5:9600BPS<br>6:19200BPS<br>6:19200BPS<br>7:38400BPS<br>8:57600BPS<br>9:115200BPS | 5       |

| Function<br>Code | Parameter Name | Setting Range                                                                                                    | Default |
|------------------|----------------|----------------------------------------------------------------------------------------------------|---------|
| F13.02           | Data format    | 0: No check, data format <8,N,2><br>1: Even parity check, data format <8,E,1><br>2: Odd Parity check, data format <8,O,1><br>3: Data format <8,N,1> | 0       |

جدول تبديل فانكشنها به آدرس مدباس

| F(high byte) . (low byte) |                   |          |                           |                         |
|---------------------------|-------------------|----------|---------------------------|-------------------------|
| High byte                 |                   | Low byte |                           | معادل أدرس شبكه مدباس   |
| مبنای ۱۰                  | معادل آدرس مد باس | مبنای ۱۰ | معادل آدرس مدباس مبنای ۱۶ | نتیجه نهایی بر مبنای ۱۶ |
| 00                        | 0                 | 00       | 00                        | F000                    |
| 01                        | 1                 | 02       | 02                        | F102                    |
| 02                        | 2                 | 03       | 03                        | F203                    |
| 03                        | 3                 | 04       | 04                        | F304                    |
| 04                        | 4                 | 05       | 05                        | F405                    |
| 05                        | 5                 | 06       | 06                        | F506                    |
| 06                        | 6                 | 07       | 07                        | F607                    |
| 07                        | 7                 | 08       | 08                        | F708                    |
| 08                        | 8                 | 09       | 09                        | F809                    |
| 09                        | 9                 | 10       | 0A                        | F90A                    |
| 10                        | А                 | 11       | OB                        | FAOB                    |
| 11                        | В                 | 12       | 0C                        | FBOC                    |
| 12                        | С                 | 13       | 0D                        | FC0D                    |
| 13                        | D                 | 14       | OE                        | FD0E                    |
| 14                        | E                 | 15       | OF                        | FEOF                    |
| 15                        | A0                | 16       | 10                        | A010                    |
| 16                        | A1                | 17       | 11                        | A111                    |
| 17                        | A2                | 18       | 12                        | A212                    |
|                           |                   |          |                           |                         |
| 12                        | С                 | 51       | 33                        | FC33                    |

مثال ۱ : معادل فانکشن F17.16 برابر خواهد بود با A210 مثال ۲ : معادل فانکشن F14.12 برابر خواهد بود با FEOC مثال ۳ : معادل فانکشن F12.51 برابر خواهد بود با FC33 مثال ۴ : معادل فانکشن F00.00 برابر خواهد بود با F000

آدرس و دستورات RUN از طریق مدباس :

| Command address | Command function           |
|-----------------|----------------------------|
|                 | 0001H : forward running    |
|                 | 0002H : reverse running    |
|                 | 0003H : forward jog        |
| 1000H           | 0004H : reverse jog        |
|                 | 0005H : free stop          |
|                 | 0006H : decelerate to stop |
|                 | 0007H : fault resetting    |

آدرس و روش تغییر فرکانس از طریق مدباس :

برای تغییر فرکانس خروجی اینورتر مقدار فرکانس مورد نیاز ( مثلا : 50.00 که معادل هگز آن 1388 میباشد ) را در آدرس مینویسیم .